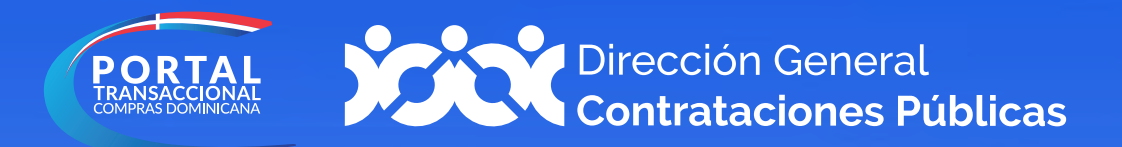

# Instructivo para solicitar la actualización de tu Registro de Proveedores del Estado (RPE)

# Procedimiento para actualizar

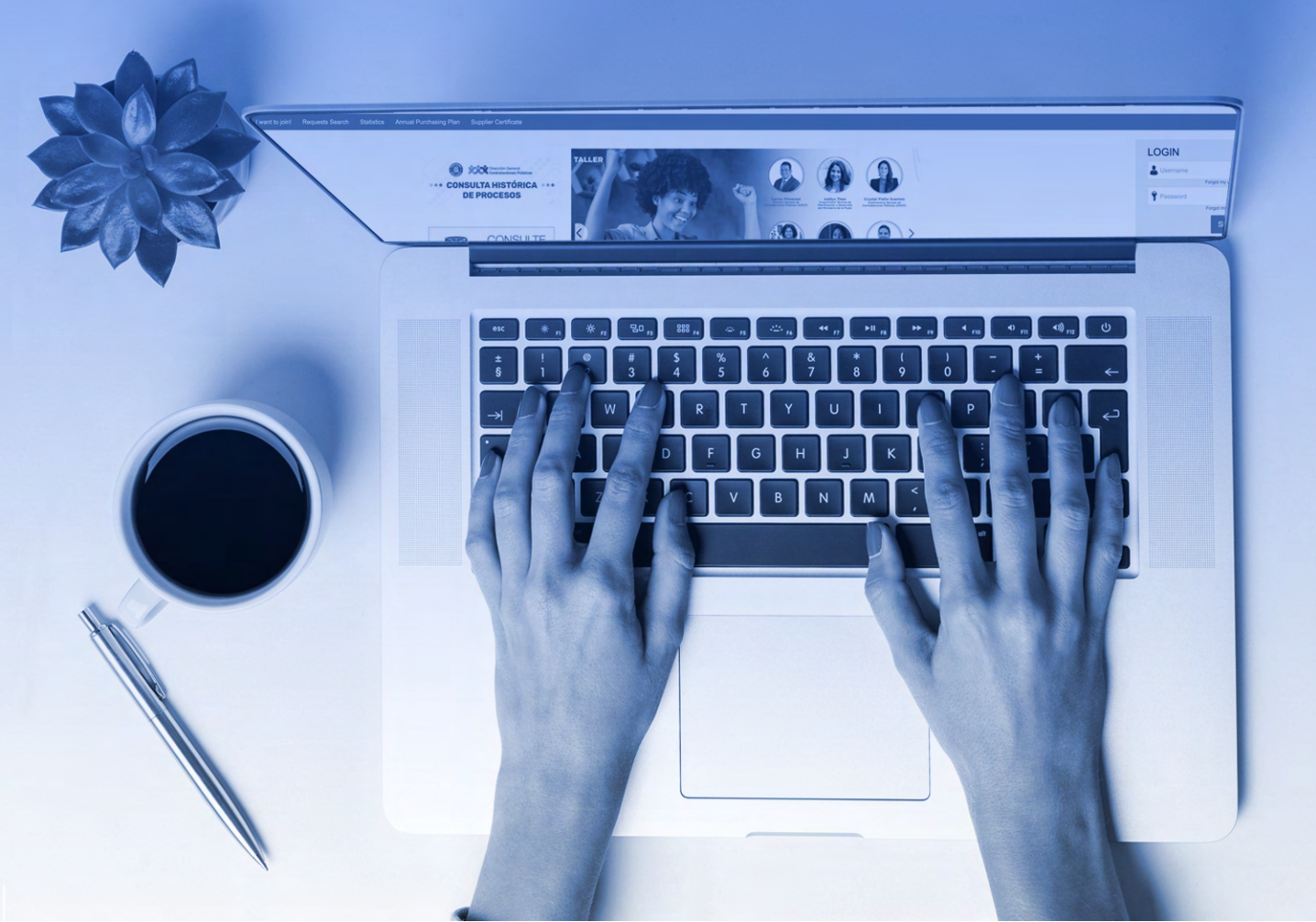

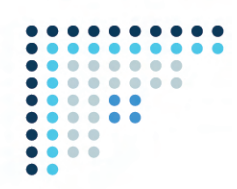

#### 1. Accede al Portal Transaccional: portaltransaccional.gob.do

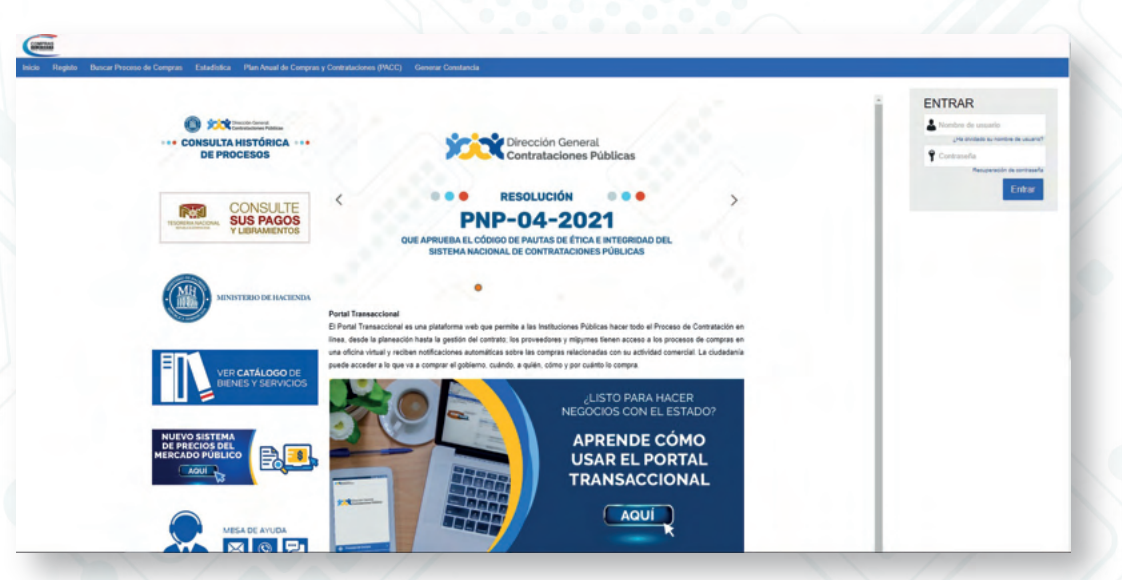

**2. Inicia sesión con tu usuario. Nota:** el usuario debe estar previamente vinculado al Registro de Proveedores del Estado (RPE) a través del Portal Transaccional.

| Contrataciones Públicas<br>RESOLUCIÓN<br>PDD-04-2002<br>UNICAPOLIDA LODIO DE INITAS DE FICA E MICEDIA<br>INCIDIA LODIO DE OLIVITAS DE FICA E MICEDIA<br>INCIDIA LODIO DE OLIVITAS DE FICA E MICEDIA | ND DIRL                                                                                                    | Contained on second<br>Contained on second on<br>Contained<br>Research on second<br>Contained<br>Research on second<br>Contained<br>Research on second<br>Contained<br>Research on second<br>Contained<br>Research on second<br>Research on second<br>Resear |
|----------------------------------------------------------------------------------------------------|----------------------------------------------------------------------------------------------------|----------------------------------------------------------------------------------------------------|
| Cirección General Concisiónes Públicas RESOLUCIÓN PDP-04-2002 Concisiónes Públicas                                                                                                    | S DEL                                                                                                    | Contraction of the second second seco                                                                                                    |
| RESOLUCIÓN<br>PNP-04-2021<br>OUE APRUERA LE CÓDIO DE AVITAS DE ÉTICA E NITORIDO<br>ISISTEMA NACIONAL DE CONTRATACIONES PÓBLICAS                                                                     | NO DEL                                                                                                    | Aspendic A or                                                                                                    |
|                                                                                                    | ND DEL                                                                                                    |                                                                                                    |
| QUE APRUEBA EL CÓDIGO DE PAUTAS DE ÉTICA E BITEGREJA<br>SISTEMA NACIONAL DE CONTRATACIONES PÓBLICAS                                                                                                 | NO DEL                                                                                                    |                                                                                                    |
| ו                                                                                                    |                                                                                                    |                                                                                                    |
|                                                                                                    |                                                                                                    |                                                                                                    |
|                                                                                                    |                                                                                                    |                                                                                                    |
| al es una plataforma web que permite a las Instituciones Públicas hacer todo<br>ición hasta la gestión del contrato; los proveedores y migymes tienen acceso                                        | el Proceso de Contratación en<br>a los procesos de compras en                                                                                                    |                                                                                                    |
| ciben notificaciones automáticas sobre las compras relacionadas con su acti<br>se va a comprar el gobierno, cuándo, a quién, cômo y por cuánto lo compra.                                           | ridad comercial. La ciudadania                                                                                                    |                                                                                                    |
| LISTO PAR                                                                                                    | A HACER                                                                                                    |                                                                                                    |
|                                                                                                    | EL ESTADO?                                                                                                    |                                                                                                    |
| APRENDI                                                                                                    | E COMO<br>PORTAL                                                                                                    |                                                                                                    |
| TRANSAC                                                                                                    | CIONAL                                                                                                    |                                                                                                    |
|                                                                                                    | PORTAL                                                                                                    |                                                                                                    |
|                                                                                                    | Società a parte de contro. In provision y dejunt men conse<br>de metalicana actualization la consecuencia de la consecuencia<br>en a su organ aguero. Sadoa a para, cine y per canto espa<br>Mesocicios con<br>Appendie<br>Van a la consecuencia de la consecuencia<br>Van a la consecuencia<br>Van a la consecuenc | esonará gueiso de control. Su provestionary releyona fonen escata a los possas de control a de<br>en entidacesta a una contra esta contra est                                                                                                    |

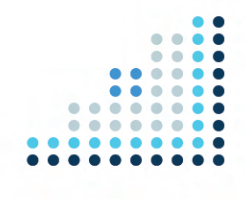

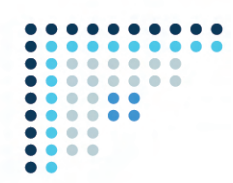

3. Una vez accedas, da clic a la sección **"Gestión de Proveedores"** y luego haz clic en **"Crear Solicitud de Actualización de Datos de Proveedor".** 

| Islión de Solicitudes de RPE                                                                       |   |                                                                                                    |   |     |                                   |  |
|----------------------------------------------------------------------------------------------------|---|----------------------------------------------------------------------------------------------------|---|-----|-----------------------------------|--|
| ear Bolicituri de Inscripción de Broveedor<br>ear Solicitud de Actualización de Datos de Proveedor |   |                                                                                                    |   |     | Agenda<br>Sin eventos programados |  |
|                                                                                                    | < | Circle Contrataciones Publicas<br>Contrataciones Publicas<br>CESOLUCIÓN<br>DED-05-2021<br>DEDUCIÓN<br>DEDUCIÓN<br>DEDU | ~ |     |                                   |  |
|                                                                                                    |   |                                                                                                    |   | 4 1 |                                   |  |
|                                                                                                    |   |                                                                                                    |   |     |                                   |  |

**4.** En esta vista vas a indicar en **"Descripción"** la información que deseas actualizar y en **"Compañía Afectada"** colocarás el número de RNC o Cédula del RPE.

|                     | Aumentar el contrar |                                |
|---------------------|---------------------|--------------------------------|
|                     |                     | Buscar                         |
|                     |                     | id de página: 14000043 Ayuda 🕐 |
|                     |                     | Crear                          |
|                     |                     |                                |
| مر                  |                     |                                |
|                     |                     |                                |
| umbre del documento | Agregar fecha       |                                |
|                     |                     |                                |
|                     |                     | Crear                          |
|                     | າກັກຣ 64 documento  | Aurentia el contras<br>        |

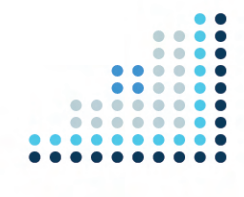

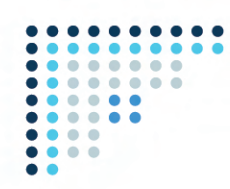

## 5. Luego de que desplieguen los datos de la empresa, haz clic al botón "Crear".

| Cancelar                                                              |                                       |                      |           |      | Creat |
|-----------------------------------------------------------------------|---------------------------------------|----------------------|-----------|------|-------|
| Información general de la tarea                                       |                                       |                      |           |      |       |
| Icket General Information                                             |                                       |                      |           |      |       |
|                                                                       |                                       |                      |           |      |       |
| Usuario creador                                                       |                                       |                      |           |      |       |
| Тіро                                                                  | Cambio de datos del proveedor         |                      |           |      |       |
| Estado                                                                | Borrador                              |                      |           |      |       |
| Descripción                                                           | Actualizar mi Registro Mercantil      |                      |           |      |       |
| Control in the start do                                               |                                       |                      |           |      |       |
| Company arecting                                                      |                                       |                      |           | P    |       |
| Información específica: Cambio de datos del proveedor                 |                                       |                      |           |      |       |
| información específica. Cambio de datos del proveedor                 |                                       |                      |           |      |       |
|                                                                       |                                       |                      |           |      |       |
| Pais de origen                                                        | REPUBLICA DOMINICANA                  |                      |           | • •  |       |
| Tipo de Persona                                                       | Person Jurídica                       |                      |           | v .  |       |
| Tipo Unidad de Compras / Proveedor                                    | Sociedad Comercial                    |                      |           | v .  |       |
| Nombre o Razón Social                                                 |                                       |                      |           |      |       |
| Tipo de Documento                                                     | RNC                                   |                      |           | ¥ .  |       |
| Nº Documento                                                          |                                       |                      |           |      |       |
| Nombre                                                                |                                       |                      |           |      |       |
| Número de Registro Mercantil                                          |                                       |                      |           |      |       |
| Adapte del Desisto Mercenti                                           | RM × P                                |                      |           |      |       |
|                                                                       |                                       | Fecha de vencimiento | 25/1/2022 |      |       |
| Adjunto de la Lista de Dragancia y Acta de la Última Agambiea General | ADDA OR a secondatas DOS and X        |                      |           |      |       |
| Ordinaria Anual                                                       | Provincing a monitorial for E part of | Fecha de vencimiento | 5/4/2020  | an - |       |
|                                                                       |                                       |                      |           |      |       |
| Adjunto de Declaración Simple                                         | Declaracion persona jurídica 🛛 🗙 🖉    | /                    |           |      |       |
|                                                                       |                                       | Fecha de vencimiento | 3/2/2021  |      |       |
|                                                                       | Certificación DGII × P                |                      |           |      |       |
| Adjunto de Certificación de impuestos al día                          |                                       | Fecha de vencimiento | 28/2/2021 | 2    |       |
| Certificación Ministerio Industria, Comercio y MIDYME                 | O SI INA *                            |                      |           |      |       |
| Cartificación MEDYME                                                  | Relectione                            |                      |           | ~    |       |
|                                                                       |                                       |                      |           |      |       |

6. Luego coloca documentación y la información que necesitas actualizar.

| meral de la tarea                                                     |                                   |                      |           |      |  |
|-----------------------------------------------------------------------|-----------------------------------|----------------------|-----------|------|--|
| mation                                                                |                                   |                      |           |      |  |
|                                                                       |                                   |                      |           |      |  |
| Usuario creador                                                       |                                   |                      |           |      |  |
| Tipo                                                                  | Cambio de datos del proveedor     |                      |           |      |  |
| Estado                                                                | Bornador                          |                      |           |      |  |
| Description                                                           | Actualizar mi Registro Mercantil  |                      |           |      |  |
| Unit i providenti                                                     |                                   |                      |           | -    |  |
| Compañia afectada                                                     |                                   |                      |           | .0   |  |
| ación especifica: Cambio de datos del proveedor                       |                                   |                      |           |      |  |
| in específica. Cambio de datos del proveedor                          |                                   |                      |           |      |  |
|                                                                       |                                   |                      |           |      |  |
| País de origen                                                        | REPÚBLICA DOMINICANA              |                      |           | v *  |  |
| Tipo de Persona                                                       | Person Jurídica                   |                      |           | ۰.   |  |
| Tipo Unidad de Compras / Proveedor                                    | Sociedad Comercial                |                      |           | × •  |  |
| Nombre o Razón Social                                                 |                                   |                      |           |      |  |
| Tipo de Documento                                                     | RNC                               |                      |           | ¥ *  |  |
| Nº Documento                                                          |                                   |                      |           |      |  |
| Nombre                                                                |                                   |                      |           |      |  |
| Número de Registro Mercantil                                          |                                   |                      |           |      |  |
|                                                                       | NH XP                             |                      |           |      |  |
| Adjunto del Registro Mercantil                                        | nw                                | Fecha de vencimiento | 25/1/2022 |      |  |
|                                                                       |                                   |                      |           |      |  |
| Adjunto de la Lista de Presencia y Acta de la Última Asamblea General | AGOA GR y accionistas RPE pdf × P |                      |           |      |  |
| Ordinaria Anual                                                       |                                   | Fecha de vencimiento | 5/4/2020  | E    |  |
|                                                                       |                                   |                      |           |      |  |
| Adjunto de Declaración Simple                                         |                                   | Fecha de vencimiento | 3/2/2021  | - m- |  |
|                                                                       |                                   |                      |           |      |  |
| Adjunto de Certificación de imposentos al día                         | Certificación DGII 🛛 🗶 🖉          |                      |           |      |  |
|                                                                       |                                   | Fecha de vencimiento | 28/2/2021 | 2    |  |
| Certificación Ministerio Industria, Comercio y MIPYME                 | O SI 🖲 No *                       |                      |           |      |  |
| Certificación MIPYME                                                  | Seleccione                        |                      |           | *    |  |

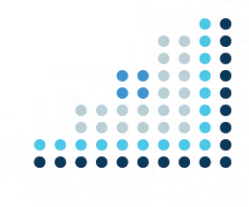

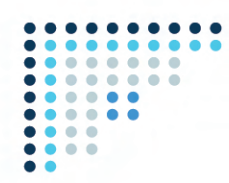

7. Una vez realices todos los cambios que deseas, le das clic a **"Guardar"** y luego a **"Enviar"**.

| ¡El ticket fue creado con éxito!                      |                                                           |   |    |               |
|-------------------------------------------------------|-----------------------------------------------------------|---|----|---------------|
| Cancelar                                              |                                                           |   |    | Guardar Envia |
| nformación general de la tarea                        |                                                           |   |    |               |
| licket General Information                            |                                                           |   |    |               |
| Usuario creador<br>Tipo<br>Estado                     | Analista 17<br>Camibio de datos del proveedor<br>Borrador |   |    |               |
| Descripción                                           |                                                           |   | •  |               |
| Compañía afectada                                     |                                                           |   |    |               |
| Información específica: Cambio de datos del proveedor |                                                           |   |    |               |
| nformación específica: Cambio de datos del proveedor  |                                                           |   |    |               |
| País de origen                                        | REPÚBLICA DOMINICANA                                      | ~ |    |               |
| Tipo de Persona                                       | Person Jurídica                                           | ~ |    |               |
| Tipo Unidad de Compras / Proveedor                    | Sociedad Comercial                                        | ~ |    |               |
| Nombre o Razón Social                                 |                                                           |   | ]- |               |
| Tipo de Documento                                     | RNC                                                       | ~ |    |               |
| N* Documento                                          |                                                           |   | *  |               |

## Está atento(a) a tu correo electrónico

para dar seguimiento a tu solicitud y/o accede al portal para ver el estatus de la misma.

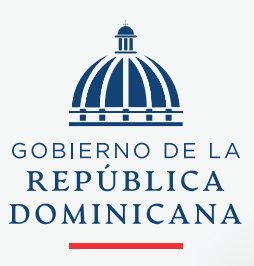

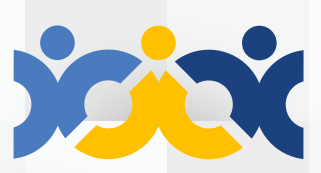

Dirección General Contrataciones Públicas

#### HACIENDA

@ComprasRD 🔘 😭 🎔 💿 📊 | DGCP.GOB.DO